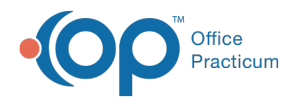

## **Review Current Claims**

Last Modified on 05/23/2019 12:36 pm EDT

Version 14.19

## Overview

Current claims can be viewed on the **Current Claims** tab of the **e-Billing Center**. Current claims are defined as those that have yet to be archived by the processing of a daysheet.

- 1. Click on the **Billing** button to open the Electronic Billing center.
- 2. Click on the Claims+A/R tab 10 Claims + A/R .
- 3. From the drop down select Unsent (not transmitted or printed).

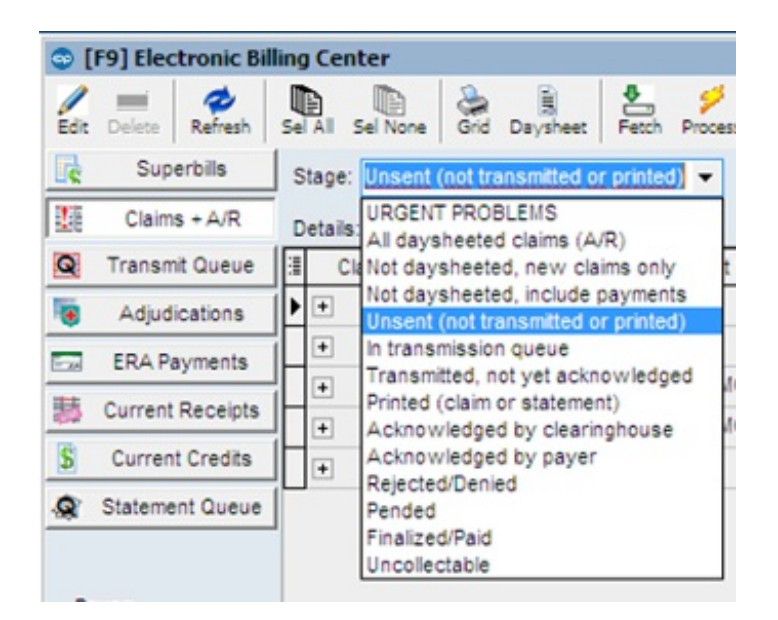

4. Select the **Date Range** appropriate for your office to capture all *Unsent (not transmitted or printed)* claims.

| - Date range: |   |
|---------------|---|
| C 7 days      |   |
| C 30 days     |   |
| 90 days       |   |
| C 🗸           | ] |
| to 💌          | ] |

5. Review claims.

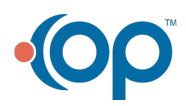

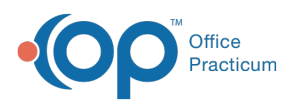

| Stag                                    | ge: Unsent (no | t transmitte | ed or | printed) 🖌 Cat:            | ¥ E  | Batch # |       |         | 🖌 Has  | insurance t | balance 🔽 | Has patient | balance |  |
|-----------------------------------------|----------------|--------------|-------|----------------------------|------|---------|-------|---------|--------|-------------|-----------|-------------|---------|--|
| Details:  Service lines  Status history |                |              |       |                            |      |         |       |         |        |             |           |             |         |  |
| :=                                      | Claim # Cl     | sim Date     |       | Patient Name               | Prov | Ins     | Ins   | ured ID | Charge | Ins Ba      | I Pt Bal  | Cat         |         |  |
| F                                       | 100088 01      | /19/2016     | TEST  | FPATIENT, ADDISON          | AS   | MCD     | 12345 | 56C     | 130.0  | 0 130.      | .00       | Q0: Cur     |         |  |
|                                         | Svc Date       | CPT I        | Mod   | CPT Description            |      |         | DX 1  | DX 2    | DX 3   | DX 4        | Chrg/Paid | Ins Bal/Adj | Pt E 🔿  |  |
| ۲.                                      | 01/19/2016     | 99213 2      | 25    | OFFICE/OUTPATIENT VISIT, B | EST  |         | J02.0 |         |        |             | 100.00    | 100.00      |         |  |
| L                                       | 01/19/2016     | 87880        |       | STREP A ASSAY W/OPTIC      |      |         | J02.0 |         |        |             | 30.00     | 30.00       | ~       |  |

Version 14.10

## Overview

Current claims can be viewed on the **Current Claims** tab of the **e-Billing Center**. Current claims are defined as those that have yet to be archived by the processing of a daysheet.

- 1. Click on the **Billing** button billing to open the Electronic Billing center.
- 2. Click on the Claims+A/R tab 10 Claims + A/R .
- 3. From the drop down select Unsent (not transmitted or printed).

| 🗢 [F9  | ] Elec  | tronic Bi | lling | ) Cen  | ter                  |                     |                            |                       |          |
|--------|---------|-----------|-------|--------|----------------------|---------------------|----------------------------|-----------------------|----------|
| Edit D | Nelete  | Refresh   | Se    |        | Sel None             | Grid                | Daysheet                   | Fetch                 | Process  |
| R      | Supe    | erbills   | s     | tage:  | Unsent               | (not tra            | ansmitted o                | or printed            | •        |
| 1      | Claims  | s + A/R   | D     | etails | URGEN                | T PROE              | BLEMS                      | (P)                   |          |
| QT     | ransm   | it Queue  | 1     | CI     | Not day              | sheete              | d, new cla                 | aims only             | t        |
|        | Adjudi  | cations   | Þ     | +      | Not day<br>Unsent    | sheete<br>(not tra  | ed, include<br>ansmitted o | payment<br>or printed | ts<br>1) |
| E. 6   | ERA Pa  | yments    | 1     | +      | In transi<br>Transmi | mission<br>itted, n | n queue<br>ot vet ackr     | nowledo               | ed i     |
| 夢の     | urrent  | Receipts  | ŀ     | +      | Printed              | (claim)             | or stateme                 | nt)                   | 1        |
| \$ 0   | Current | t Credits | i     | +      | Acknow               | viedge              | d by payer                 | ingilouse             |          |
| 🧟 St   | tateme  | nt Queue  |       |        | Pended               | d/Denk              | ed                         |                       |          |
|        |         |           |       |        | Finalize             | d/Paid<br>ctable    |                            |                       |          |

4. Select the **Date Range** appropriate for your office to capture all *Unsent (not transmitted or printed)* claims.

| – Date range: – |   |
|-----------------|---|
| 🔿 7 days        |   |
| C 30 days       |   |
| 90 days         |   |
| 0               | - |
| to              | • |

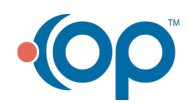

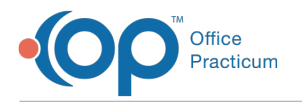

## 5. Review claims.

|   | Stage: Unsent (not transmitted or printed) 🗸 Cat: 🗸 Batch #: |             |         |     |                            |      |     |       |         |        |        | balance 🔽 | Has patient | balance |
|---|--------------------------------------------------------------|-------------|---------|-----|----------------------------|------|-----|-------|---------|--------|--------|-----------|-------------|---------|
| C | Details:  Service lines  Status history                      |             |         |     |                            |      |     |       |         |        |        |           |             |         |
| 3 |                                                              | Claim # Cla | im Date |     | Patient Name               | Prov | Ins | Ins   | ured ID | Charge | ins Ba | I Pt Bal  | Cat         | ^       |
|   | F                                                            | 100088 01/  | 19/2016 | TES | TPATIENT, ADDISON          | AS   | MCD | 12345 | 6C      | 130.0  | 0 130  | .00       | Q0: Cur     |         |
|   |                                                              | Svc Date    | CPT     | Mod | CPT Description            |      |     | DX 1  | DX 2    | DX 3   | DX 4   | Chrg/Paid | Ins Bal/Adj | PLE ^   |
| P |                                                              | 01/19/2016  | 99213   | 25  | OFFICE/OUTPATIENT VISIT, I | EST  |     | J02.0 |         |        |        | 100.00    | 100.00      |         |
|   |                                                              | 01/19/2016  | 87880   |     | STREP A ASSAY W/OPTIC      |      |     | J02.0 |         |        |        | 30.00     | 30.00       | ~       |

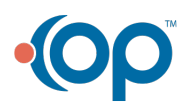